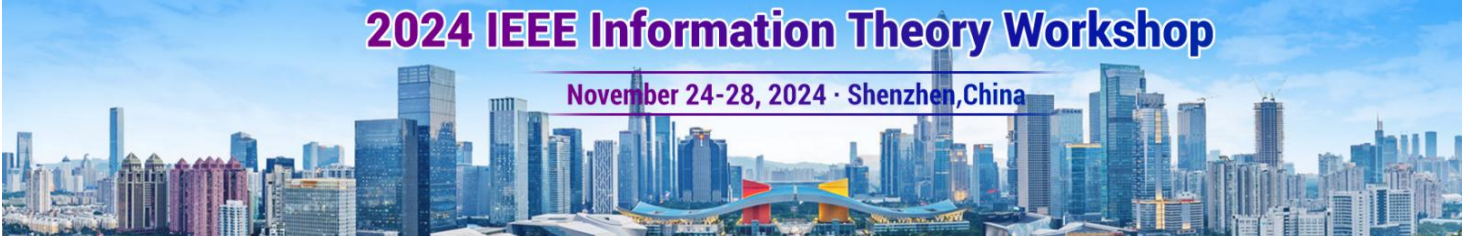

Instructions for authors to obtain an invitation letter for visa application:

IEEE-ITW'24

- Log in to EDAS system <u>https://edas.info/login.php</u>, on the homepage or "My... My papers" to find your accepted paper to ITW 2024. Click the "passport" icon in the column of "Visa letter" in the row of your ITW 2024 paper.
- 2. Fill in the correct information matching with your travel documents.
- 3. Click the button of "Request visa letter" and a letter will be generated and downloaded automatically.

| Conference                                                              | Paper title (details)                          | Status   | Edit | Add and<br>delete authors | Withdraw or<br>unwithdraw | Copyright    | Visa<br>letter | Final<br>manuscript | Review<br>manuscript |
|-------------------------------------------------------------------------|------------------------------------------------|----------|------|---------------------------|---------------------------|--------------|----------------|---------------------|----------------------|
| FW'2024                                                                 | EXAMPLE PAPER TITLE                            | Accepted |      | Ð                         | ۲                         | ©            | ۲              | mtil Oct 21         | 🔒 🕀<br>until May     |
|                                                                         |                                                |          |      |                           |                           |              |                | 1                   |                      |
|                                                                         |                                                |          |      |                           |                           |              |                |                     |                      |
| /isa lette                                                              | er for 🍋 📄 🧰 📰                                 |          |      | rannia di .               |                           |              | 0              |                     |                      |
| i In                                                                    | formation below should match your travel docum | nents.   |      |                           |                           |              |                |                     |                      |
| lame                                                                    |                                                |          |      |                           | Step 2: Fill th           | e correct in | formatic       | on                  |                      |
|                                                                         |                                                |          |      |                           |                           |              |                |                     |                      |
|                                                                         |                                                |          |      |                           |                           |              |                |                     |                      |
| treet address                                                           |                                                |          |      |                           |                           |              |                |                     |                      |
| treet address                                                           | Country, The same Processor                    |          |      |                           |                           |              |                |                     |                      |
| treet address                                                           | il                                             |          |      |                           |                           |              |                |                     |                      |
| ity<br>ostal code                                                       | L                                              |          |      |                           |                           |              |                |                     |                      |
| itreet address                                                          | Country, The anting Procy and                  |          |      |                           |                           |              |                |                     |                      |
| treet address<br>ity<br>ity<br>ity<br>rowince or state<br>ity<br>ountry | Country, The anima Processon                   |          |      |                           |                           |              |                |                     |                      |
| treet address                                                           | County, The <b>International Processon</b>     |          |      | ×                         |                           |              |                |                     |                      |
| treet address<br>                                                       | Culudiy, The <b>anima</b> from an              |          |      |                           |                           |              |                |                     |                      |